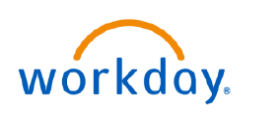

## VUMC BUSINESS EDUCATION

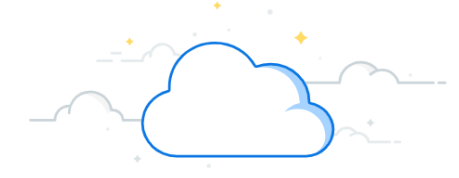

## **Select Payment Elections**

In Workday, direct deposit is referred to as a payment election. Employees set up initial payment election(s) when they proceed through the New Hire Onboarding process. Changes to these elections can be made at any time. Different payment elections can be set for paychecks and expense report deposits. Follow the steps below to select payment elections.

| Select Payment Elections                                                                                                    | 1 BB View All Apps<br>2 Pay                                                                                 |
|----------------------------------------------------------------------------------------------------|----------------------------------------------------------------------------------------------------|
| From your homepage:                                                                                                    | Accounts 1 fem                                                                                              |
| 1. Select View All Apps.                                                                                                    | Withholding Elections     Checking     United States of America     Bank of America       Payment Elections |
| 2. Select <b>Pay.</b>                                                                                                    | Tax Documents                                                                                               |
| 3. Select Payment Elections.                                                                                                    | count Information                                                                                           |
| 4. Any bank account information currently on file will be displayed. To add another account select <b>Add.</b>                                       | Payment Elections Requiring Setup     Routing Transit Number     Bank Name     Bank Identification Code     |
| 5. Enter Account Information.                                                                                                    | Account Type Ochecking Payroll Payments Add                                                                 |
| 6. After adding the additional account, Select Add under Payment Elections Requiring Setup.                                                          |                                                                                                    |
| 7. Enter the <b>Country, Currency, Payment Type &amp;</b>                                                                                            | Payment Elections + neh Order *Country *Currency *Payment Type                                              |
| Account.                                                                                                    | ⊕ ⊖ ▼ ▼ X United States of<br>America X USD IE X USD X Direct Deposit IE                                    |
| 8. To deposit the balance of the payment, select<br>Balance. To select a specified amount, select<br>Amount. To select a percentage, select Percent. | *Balance / Amount / Percent<br>Balance                                                                      |
| Note: If balance is not selected, you must add                                                                                                    | Amount                                                                                                    |
| another account for the remaining funds to go into.                                                                                                  | 200.00 Cancel                                                                                               |
| 9. Select <b>OK</b> to complete the process.                                                                                                    |                                                                                                    |

## **QUESTIONS?**

Please email <u>BusinessEducation@vumc.org</u>.

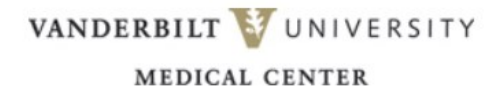